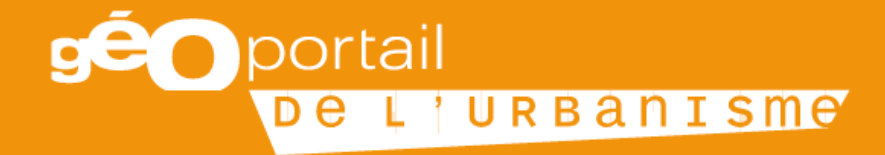

# **PRÉSENTATION OUTIL**

Mars 2017

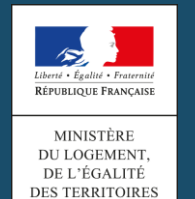

ET DE LA RURALITÉ

INSTITUT NATIONAL DE L'INFORMATION GÉOGRAPHIQUE ET FORESTIÈRE

### Fonctionnalités et profils

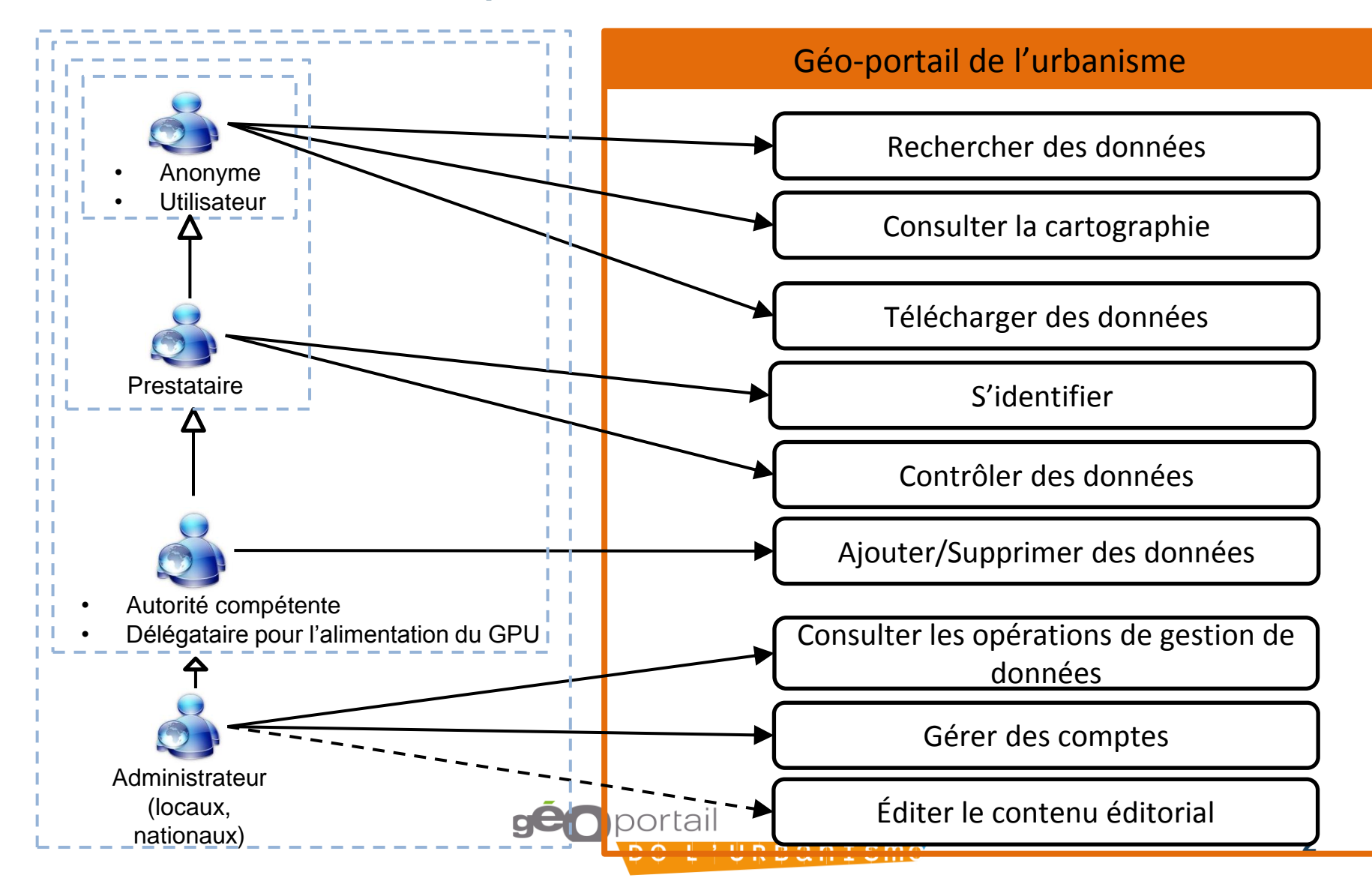

# Un processus en 4 étapes

L'alimentation du GPU s'articule autour de 4 étapes :

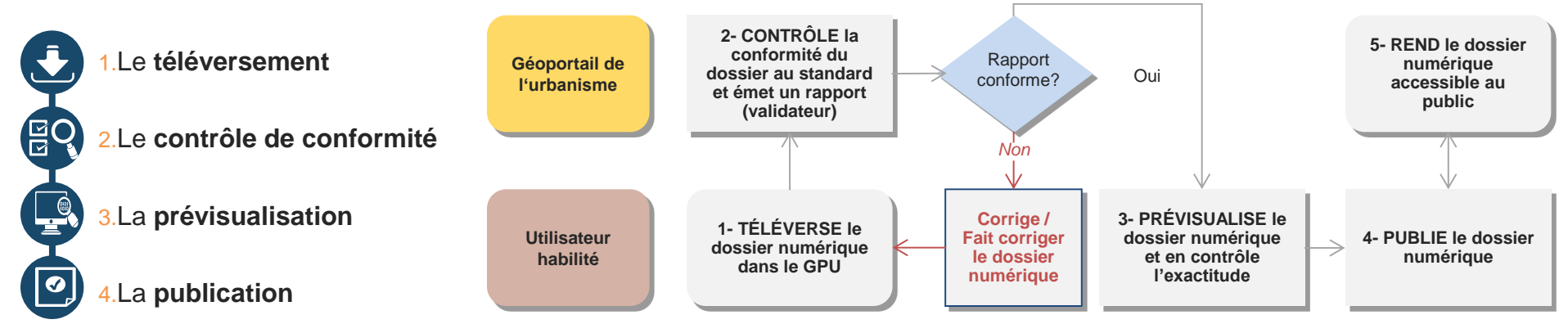

6

Etant donné les implications juridiques de la publication sur le GPU, les étapes d'alimentation du GPU ne sont accessibles qu'à des **utilisateurs habilités.** 

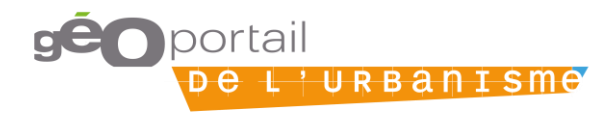

# Ajouter des données : téléversement

### • Qui ?

- Autorité compétente
- Délégataire
- Pourquoi ?
  - Respecter l'ordonnance de Décembre 2013
- Comment ?
  - Par téléversement simple d'une archive .zip conforme au standard CNIG
  - Par téléversement automatique depuis un SI tiers en respectant le profil ATOM ou WFS
    - Plateforme régionale (ou départementale) (exemple : GéoBretagne, Rennes Métropole, SI17, etc.)
    - > GeoIDE
    - > SI métier (exemple : MNHN)

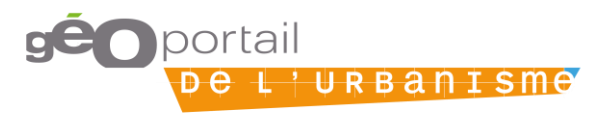

## **Illustration téléversement simple**

| Liberté - Égalité - Fraternité<br>République Française | géoporta                                                     | <br>  URBANISM                                   | e          |                                       |                                      |                                         |                            |
|--------------------------------------------------------|--------------------------------------------------------------|--------------------------------------------------|------------|---------------------------------------|--------------------------------------|-----------------------------------------|----------------------------|
| Comment ça                                             | a marche ? Cartographi                                       | e Recherche avancée                              | A propos   |                                       |                                      |                                         | 🛔 AC Neil , IGN 👻          |
| Vous êtes en tra                                       | in de simuler la vue de l'ut                                 | ilisateur Neil_AC.                               |            |                                       |                                      | Arrê                                    | ter la simulation <b>×</b> |
| Accueil > Mon esp                                      | bace > Mes documents >                                       | Téléverser                                       |            |                                       |                                      |                                         |                            |
|                                                        | <b>ENTS</b><br>Enrichissez le Géopo<br>Déposez, validez et p | rtail de l'Urbanisme !<br>ubliez des données d'u | rbanisme d | ont vous avez la char                 | ge.                                  |                                         |                            |
|                                                        |                                                              |                                                  | ſ          | 🖲 Envoi du fichier                    |                                      |                                         | ×                          |
|                                                        |                                                              |                                                  |            | ○ ○ ○ ○ ○ ○ ○ ○ ○ ○ ○ ○ ○ ○ ○ ○ ○ ○ ○ | erritoiresVendômois 🕨                | 👻 🍫 Rechercher da                       | ns : TerritoiresVe 🔎       |
|                                                        | * Choix d'un dossier                                         | à Téléverser (Maximum                            | 5Go)       | Organiser 🔻 Nouvea                    | au dossier                           |                                         | =                          |
|                                                        | Parcourir Aucun f                                            | ichier sélectionné.                              | ,          | Favoris                               | Nom                                  | Modifié le                              | Type 🔺                     |
|                                                        |                                                              |                                                  |            | Emplacements ré                       | 11158_PLU_20130225.zip               | 20/02/2017 1                            | 4:45 Dossier ci            |
|                                                        |                                                              |                                                  |            | Téléchargements                       | 3 41186_CC_20070125.zip              | 20/02/2017 1                            | 4:45 Dossier ci            |
|                                                        |                                                              |                                                  |            | Projets en cours                      | 41192_CC_20131127.zip                | 20/02/2017 1                            | 4:45 Dossier c             |
|                                                        |                                                              |                                                  |            | boulot                                | 41200_CC_20060921.zip                | 20/02/2017 1                            | 4:45 Dossier c             |
|                                                        |                                                              |                                                  |            | 🔜 Bureau 😑                            | 1201_CC_20090901.zip                 | 20/02/2017 1                            | 4:45 Dossier ci            |
|                                                        |                                                              |                                                  |            |                                       | 1209_POS_20130312.zip                | 20/02/2017 1                            | 4:45 Dossier c             |
|                                                        |                                                              |                                                  |            | 🥽 Bibliothèques                       | 41225_PLU_20100426.zip               | 20/02/2017 1                            | 4:45 Dossier c             |
|                                                        |                                                              |                                                  |            | Documents                             | 41226_PLU_20110707.zip               | 20/02/2017 1                            | 4:45 Dossier c             |
|                                                        |                                                              |                                                  |            | 📔 Images                              | 41236_PLU_20131122.zip               | 20/02/2017 1                            | 4:45 Dossier c             |
|                                                        |                                                              |                                                  |            | 🌙 Musique                             | 41238_PLU_20130730.zip               | 20/02/2017 1                            | 4:45 Dossier c             |
|                                                        |                                                              |                                                  |            | Vidéos                                | 41250_PLU_20121011.zip               | 20/02/2017 1                            | 4:45 Dossier c             |
|                                                        |                                                              |                                                  |            |                                       | 41255_CC_20090330.zip                | 20/02/2017 1                            | 4:45 Dossier c             |
|                                                        |                                                              |                                                  |            | 🖳 Ordinateur                          | 41259_PLU_20120615.zip               | 20/02/2017 1                            | 4:45 Dossier ci            |
|                                                        |                                                              |                                                  |            | 🏭 System (C:)                         | 41269_PL0_20150219.zip               | 20/02/2017 3                            | 4:45 Dossier ci *          |
| PLAN DU SIT                                            | E                                                            | AIDE                                             |            |                                       |                                      |                                         |                            |
| Accueil<br>Comment ça r                                | narche ?                                                     | FAQ<br>Glossaire                                 |            | Nor                                   | n du fichier : 41200_CC_20060921.zip | Compressed (z                           | pped) Folder (*:           |
| Cartographie<br>Recherche av                           | vancée                                                       | Contact                                          |            |                                       |                                      | Ouvilr                                  | Annuler                    |
| Liens                                                  |                                                              |                                                  |            |                                       |                                      | france.fr<br>service-public.fr<br>© IGN |                            |

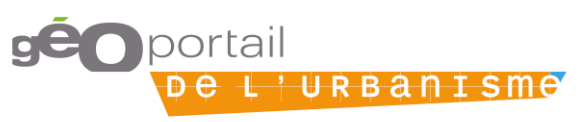

# Illustration téléversement automatique

#### Accueil > Mon espace > Mes Flux WFS > Nouveau Flux

### Flux WFS

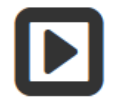

Connecter le Géoportail de l'Urbanisme au flux WFS de votre plateforme.

#### \* Nom du flux :

Illustration téléversement automatique

#### \* Adresse du flux :

http://rennesmetropole.geoserver/wfs?

#### \* Fréquence de moissonnage

Quotidien

Moissoner uniquement entre minuit et 5h du matin

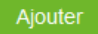

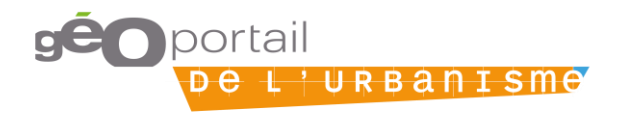

Ŧ

# Ajouter des données : prévisualisation

### • Qui ?

- Autorité compétente
- Délégataire

### Pourquoi ?

- Vérifier que l'intégration au GPU est conforme aux attentes
- Comment ?
  - Par un lien vers la prévisualisation

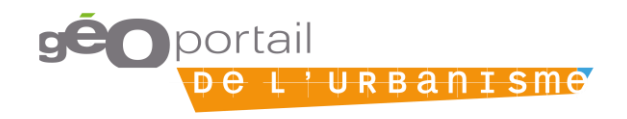

# **Illustration prévisualisation**

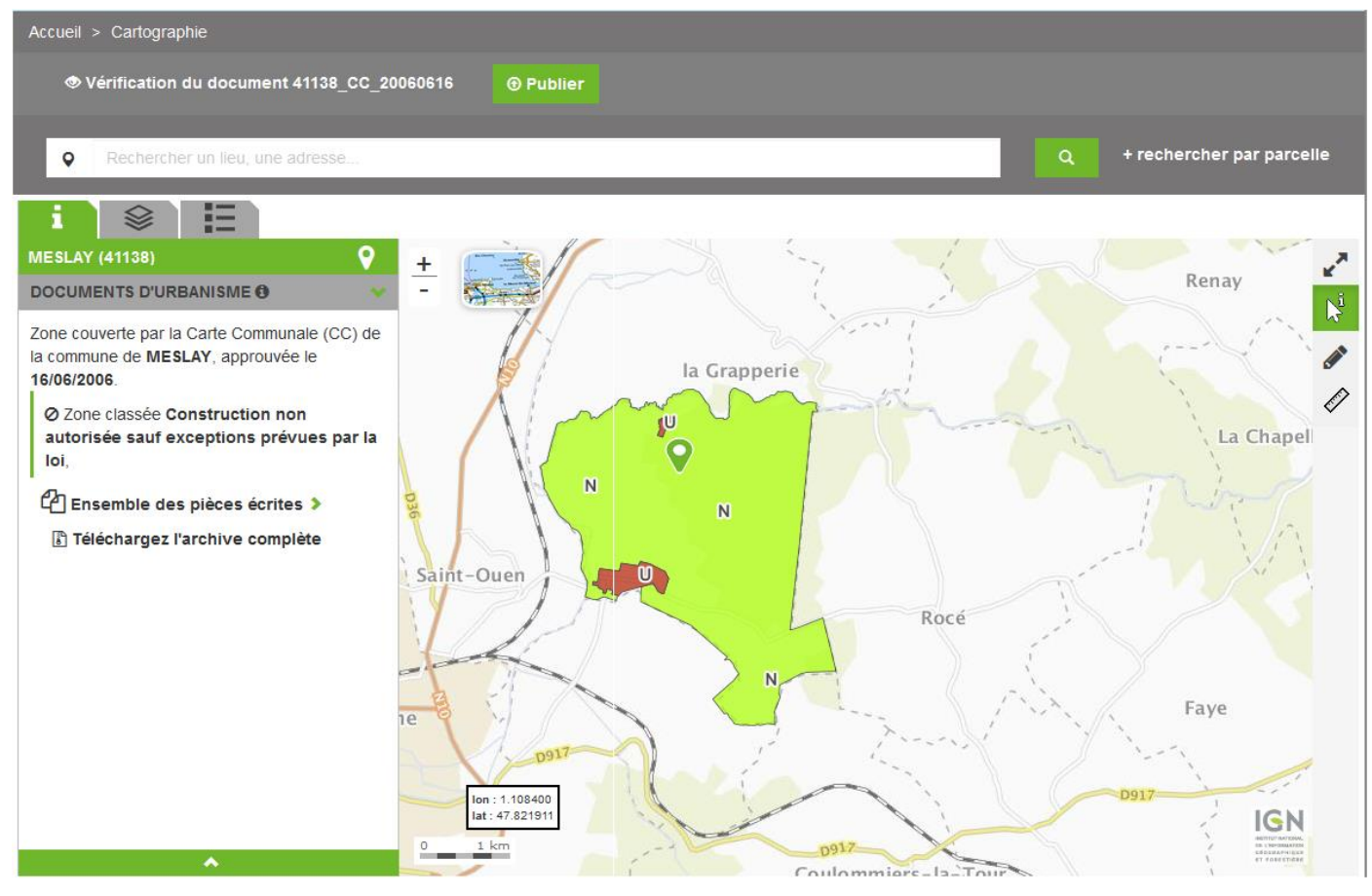

**GÉO**portail De L'URBANISME

# Ajouter des données : publication

### • Qui ?

- Autorité compétente uniquement
- Pourquoi ?
  - Pour rendre visible les données aux citoyens
- Comment ?
  - Par un lien de la prévisualisation vers la publication

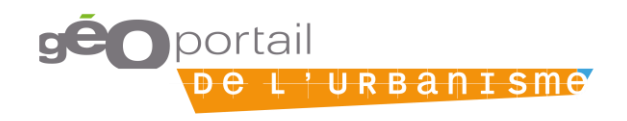

# **Consulter la cartographie : petite échelle**

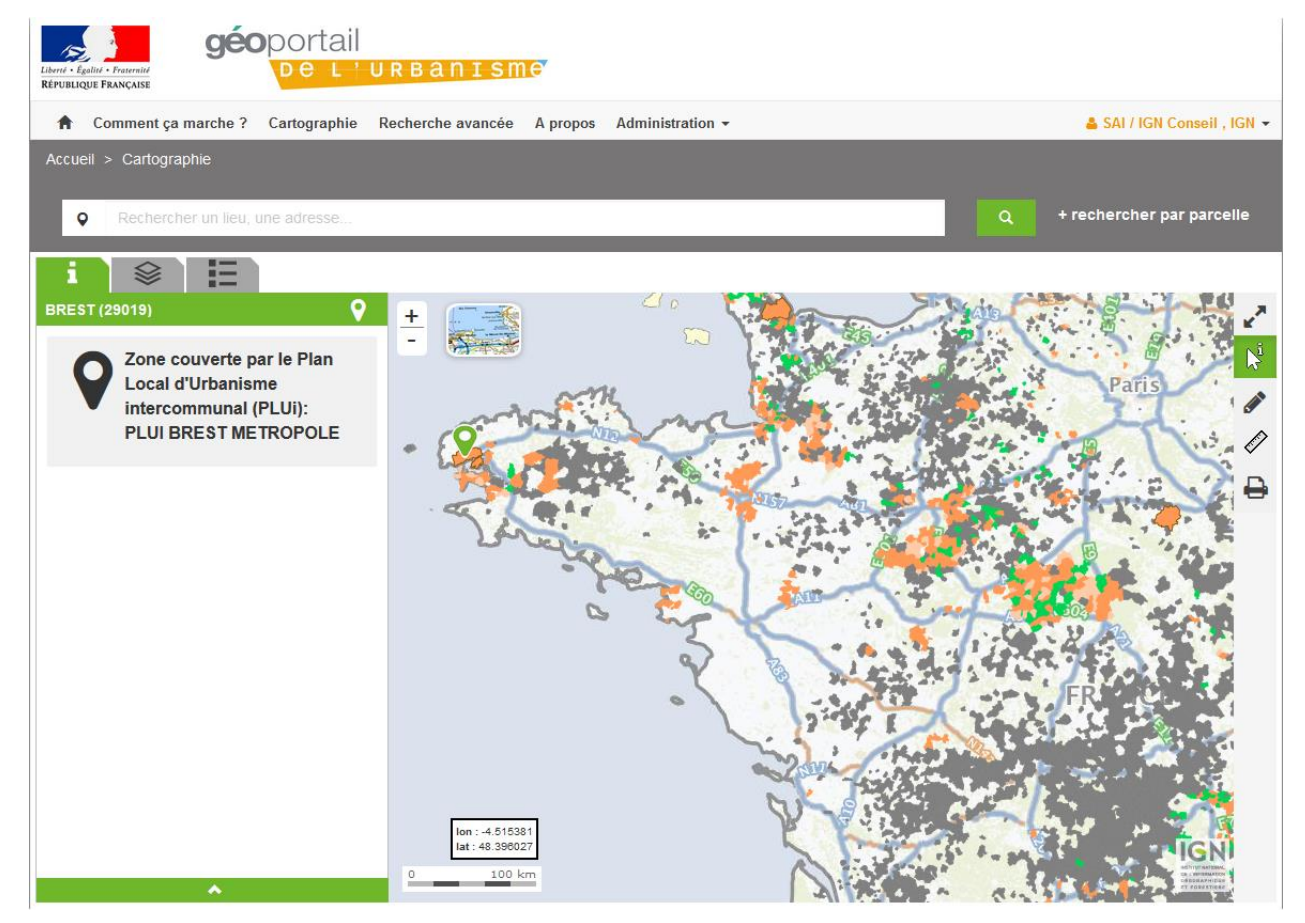

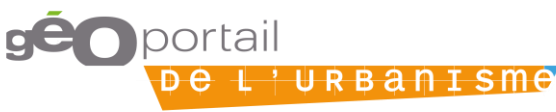

# **Consulter la cartographie : grande échelle**

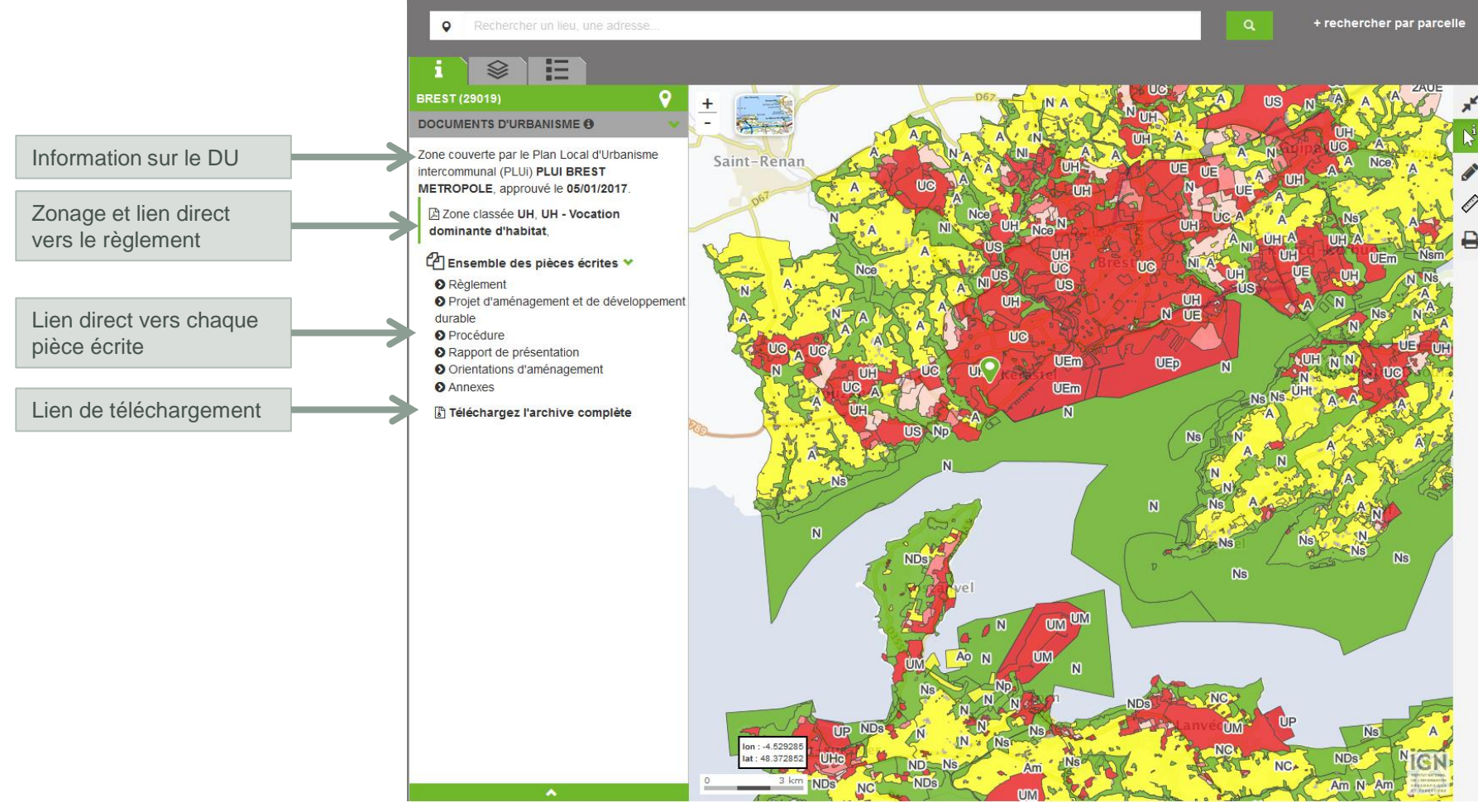

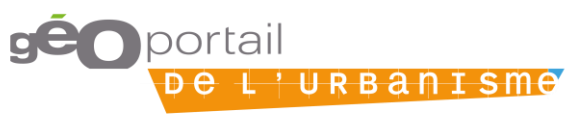

### Rechercher des données : via les métadonnées

#### Intitulé de la ressource

#### Servitude

#### Organisme producteur

ex : DDT, commune, agence,

#### Type de document

| Servitudes | d'Utilité | Publique | (SUP) |
|------------|-----------|----------|-------|
|------------|-----------|----------|-------|

Recherche par emprise

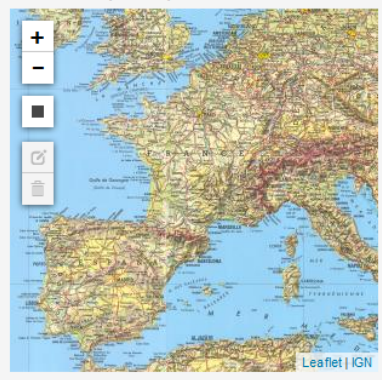

#### Commune

ex : Pannecé, 44440

#### Département

ex : Corrèze, 1

#### Modifié après le

ex : 23/02/2017

**Q** Rechercher

| 22 résu | ltats, | résul | tats ' | 1 à | 10 |
|---------|--------|-------|--------|-----|----|
|---------|--------|-------|--------|-----|----|

| Servitude d'utilité Publique (SUP) A7 - 028 - 11-07-2016                                                                                                    | 0 • ÷ ± |
|----------------------------------------------------------------------------------------------------|---------|
| Servitude d'utilité Publique (SUP) PM1 - 028 - 11-07-2016                                                                                                    | 0 ÷ 🕹 📩 |
| Servitude d'utilité Publique (SUP) PM2 - 028 - 27-10-2016                                                                                                    | 0 • ÷ ± |
| Servitude d'utilité Publique (SUP) PM3 - 028 - 27-10-2016                                                                                                    | 0 • ÷ ± |
| Servitude d'utilité publique PM2 - Lot des servitudes relatives aux installations classées<br>en Haute-Vienne                                                     | 6 • ¢ ± |
| Servitude d'utilité publique PM3 - Lot des servitudes relatives auxx plans de prévention<br>des risques technologiques (PPRT) en Haute-Vienne                     | 0 • ¢ ± |
| Servitude d'utilité publique PM2 - Lot des servitudes relatives aux installations classées<br>en Haute-Vienne                                                     | 6 • ¢ ± |
| Servitude d'utilité publique PM1 - Lot des servitudes relatives aux Plans de Prévention du Risque Naturel ou Plans de Prévention du Risque Minier en Haute-Vienne | 0 • ¢ ± |
| Servitude dutilité publique catégorie PM1 sur le département du Nord                                                                                              | 0 • ÷ ± |
| Servitude dutilité publique catégorie A4 sur le département du Nord                                                                                               | 0 • ÷ ± |

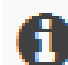

Visualiser les métadonnées

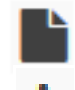

Télécharger les métadonnées

Visualiser les données

Télécharger les données

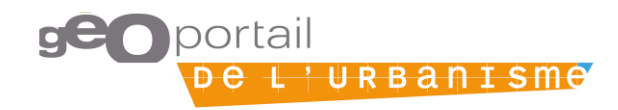

### Contrôler la conformité au standard CNIG : validateur

### • Qui ?

- Autorité compétente
- Délégataire
- Prestaire

### Pourquoi ?

• Pour vérifier que les données sont conformes au standard CNIG

### Quand ?

- Systématiquement lors d'une alimentation, entre le téléversement et la prévisualisation
- À n'importe quel moment en dehors de l'alimentation (par exemple à la fin de la numérisation d'un DU par un bureau d'étude)

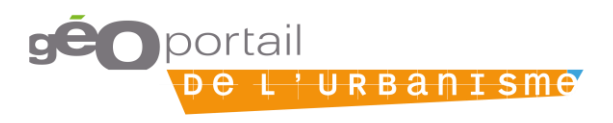

# Validateur : les contrôles effectués

### Structure des données

- Nom de l'archive .zip : c'est l'identifiant unique du document
- Arborescence de l'archive et la présence des fichiers obligatoire
- Présence d'une fiche de métadonnées : utile pour
  - > la recherche
  - > la version du standard CNIG utilisé
  - > L'encodage des données
- Intégrité des fichiers
- Respect du modèle de données géographiques
  - Nom et présence des attributs obligatoires
  - Type des attributs et taille
  - Valeurs des attributs (respect des contraintes de valeurs)
- Validité des géométries
  - Polygones fermés
  - Papillons
  - Etc.

### Le validateur ne contrôle pas encore les règles de topologie

- Partition complète du territoire (à l'exception des PSMV)
- Absence de recouvrement
- Etc.

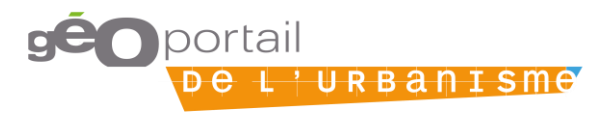

## Validateur : le rapport de validation

Rapport de conformité au standard cnig\_CC\_2014

Un rappel de la version du standard utilisé pour la validation

Le document '88031\_CC\_20061020' n'est pas valide.

### Le résultat général de la validation

#### Vérification générale

#### ▲ II y a 1 erreur de cette nature

Type Fichier Message

Avertissement PROCEDURE Le fichier 'Pieces\_ecrites/1\_Rapport\_de\_presentation/88031\_rapport\_200610201.pdf est mal nommé ou mal placé dans l'arborescence du dossier.

#### Vérification du modèle des tables

#### ▲ II y a 1 erreur de cette nature

| Туре          | Table     | Champ | Modèle       | Courant | Message                                                                                                    |
|---------------|-----------|-------|--------------|---------|----------------------------------------------------------------------------------------------------|
| Avertissement | INFO_SURF |       | cnig_CC_2014 |         | L'encodage déclaré dans la balise MD_CharacterSetCode du fichier de métadonnées (UTF-8) ne correspond<br>pas à l'encodage des données. |

#### Vérification du contenu des tables

#### ▲ II y a 4 erreurs de cette nature

| Туре   | Table     | Champ  | Identifiant | Modèle       | Message                                                                                                    |
|--------|-----------|--------|-------------|--------------|----------------------------------------------------------------------------------------------------|
| Erreur | INFO_SURF | NOMFIC | 1           | cnig_CC_2014 | Le fichier (88031_rapport_20061020.pdf) renseigné renvoie vers un document absent du dossier. Veuillez vérifier que<br>le nom de fichier indiqué contient bien l'extension (par exemple : « .pdf ») |
| Erreur | INFO_SURF | NOMFIC | 2           | cnig_CC_2014 | Le fichier (88031_rapport_20061020.pdf) renseigné renvoie vers un document absent du dossier. Veuillez vérifier que<br>le nom de fichier indiqué contient bien l'extension (par exemple : « .pdf ») |
| Erreur | INFO_SURF | NOMFIC | 3           | cnig_CC_2014 | Le fichier (88031_rapport_20061020.pdf) renseigné renvoie vers un document absent du dossier. Veuillez vérifier que<br>le nom de fichier indiqué contient bien l'extension (par exemple : « .pdf ») |
| Erreur | INFO_SURF | NOMFIC | 4           | cnig_CC_2014 | Le fichier (88031_rapport_20061020.pdf) renseigné renvoie vers un document absent du dossier. Veuillez vérifier que<br>le nom de fichier indiqué contient bien l'extension (par exemple : « .pdf ») |

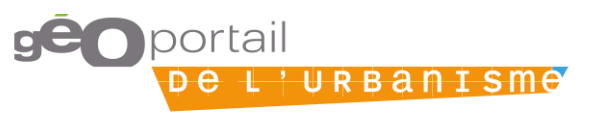

Le détail des avertissements et erreurs En <u>rouge</u> : erreurs bloquantes En <u>jaune</u>: avertissements

Fichier/Table/Champ : où se trouve la nonconformité

Message : Le détail de l'erreur

# Gestion des comptes

### Qui ?

Administrateurs locaux

### Pourquoi ?

 Attribuer les droits au autorités compétentes

### - Comment ?

- Interface en ligne
- Formulaire hors ligne

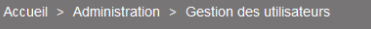

Activé

Activé

#### **GESTION DES UTILISATEURS**

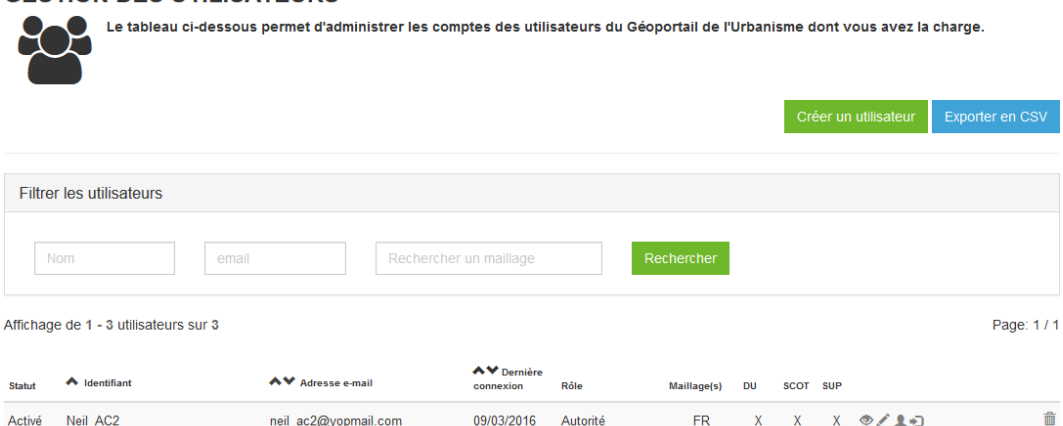

Neil AC2 neil ac2@yopmail.com 09/03/2016 Autorité FR compétente Neil AC 22/11/2016 FR Х Х 👁 🖉 🗶 🗤 Ô neil\_ac@yopmail.com Autorité Х compétente х х х 👁 🖉 👤 🕣 bmorando\_ac bmorando@yopmail.com Jamais Autorité FR Ê compétente

< Page: 1 / 1

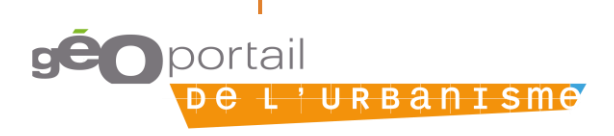

# Suivi de l'alimentation

### Qui ?

Administrateurs locaux

### Pourquoi ?

Suivre l'avancement

### - Comment ?

• Interface en ligne

| ueii > Administration > Documents          |                   |                               |          |                       |                            |                     |                     |               |                      |  |
|--------------------------------------------|-------------------|-------------------------------|----------|-----------------------|----------------------------|---------------------|---------------------|---------------|----------------------|--|
|                                            | TION              | DES DOCU                      | MENTS    | globale des (         | documents télév            | versés sur le       | Géoportail          | qui concerne  | nt le maillage       |  |
| géographique dont vous assurez la gestion. |                   |                               |          |                       |                            |                     |                     |               |                      |  |
| Exporter en CSV                            |                   |                               |          |                       |                            |                     |                     |               |                      |  |
| Filtrer les documer                        | nts               |                               |          |                       |                            |                     |                     |               |                      |  |
| Afficher les do                            | ocuments          | s en validation seul          | e        |                       |                            |                     |                     |               |                      |  |
| Téléversé par                              |                   | Téléversé par                 |          | Emprise               | Rechercher                 | r un maillage       |                     | Туре          | Tous les types 💌     |  |
| Autorité compéte                           | ente              | Nom de l'autorité compétente  |          | Téléversé<br>après le | Date ( jj/mm/aaaa )        |                     |                     |               | Rechercher           |  |
| Resultat 1 - 21 ( sur 21                   | )                 |                               |          |                       |                            |                     |                     |               | Page : 1 / 1         |  |
| Urbanisme SUF                              | SCo<br>NY<br>Type | <b>&gt;T</b><br>Téléversé par | Autorité | <b>∧</b> ♥<br>Version | ▲❤ Emprise<br>géographique | ▲ Téléversé<br>le   | ▲♥ Publié<br>le     | ▲♥ Statut     | Action               |  |
| 50230_PLU_20120405                         | PLU               | lgondol_ac                    |          | 5                     | HARDINVAST                 | 22/02/2017<br>15:27 |                     | Non validable | ≛∎ ∞ 🛍               |  |
| 41186_CC_20070125                          | СС                | Neil_AC                       | Neil_AC  | 1                     | RAHART                     | 22/02/2017<br>10:33 | 22/02/2017<br>13:35 | Publié        | <b>≟</b> ≧ ® â       |  |
| 41192_CC_20131127                          | СС                | Neil_AC                       | Neil_AC  | 1                     | LES ROCHES-<br>L'E         | 22/02/2017<br>10:33 | 23/02/2017<br>10:26 | Publié        | <b>≟</b> ∎ ● û       |  |
| 41158_PLU_20130225                         | PLU               | Neil_AC                       | Neil_AC  | 1                     | NAVEIL                     | 22/02/2017<br>10:32 | 23/02/2017<br>10:28 | Publié        | <b>≟</b> ∎ ● û       |  |
| 41149_PLU_20120723                         | PLU               | Neil_AC                       |          | 1                     | MONTOIRE-<br>SUR-L         | 22/02/2017<br>10:32 |                     | Echec         | ▲ 🖹 🌮 🏛              |  |
| 41138_CC_20060616                          | CC                | Neil_AC                       | Neil_AC  | 1                     | MESLAY                     | 22/02/2017          | 22/02/2017          | Publié        | <b>≵</b> ₿⊛ <b>û</b> |  |

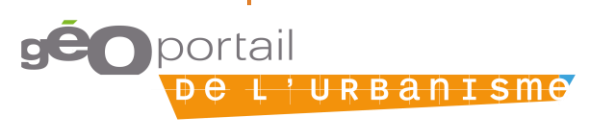

# Comment accéder aux données publiées sur le GPU ?

- Directement sur via le portail
  - Cartographie
  - Recherche
- Par flux WMS muni d'une opération GetFeatureInfo
  - <u>https://wxs-gpu.mongeoportail.ign.fr/externe/i9ytmrb6tgtq5yfek781ntqi/wms/v?</u>
- Par téléchargement ATOM
  - <u>https://www.geoportail-urbanisme.gouv.fr/atom/dataset-feed/</u>
- Bientôt (V3) par flux WFS

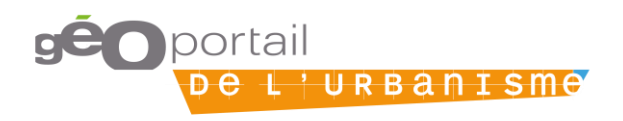

# Démonstration du GPU en vidéos

- Cas d'usage particulier
- Cas d'usage prestataire
- Cas d'usage délégataire
- Cas d'usage autorité compétente (Maire par exemple)

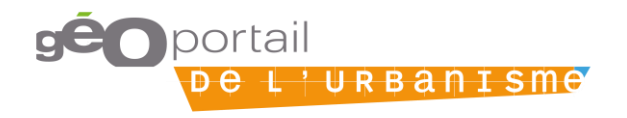